## **1** Using network address translation (1:1 NAT)

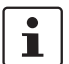

Document ID: 108407\_en\_00

Document designation: AH EN MGUARD NAT © PHOENIX CONTACT 2018-10-16

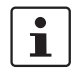

Make sure you always use the latest documentation. This is available to download at <u>phoenixcontact.net/products</u>.

### Contents of this document

This document describes the basic use of 1:1 NAT. A description of how to access two internal networks from an external network as well as how to access an external network from an internal network is provided.

| 1.1 | Introduction                              | . 1 |
|-----|-------------------------------------------|-----|
| 1.2 | Important information on the use of NAT   | 2   |
| 1.3 | Example 1: Mapping IP addresses (1:1 NAT) | 3   |
| 1.4 | Example 2: Mapping networks (1:1 NAT)     | 5   |

### 1.1 Introduction

Using NAT (*Network Address Translation*), the address information in data packets is replaced with other address information or overwritten in order to be able to connect different networks together.

mGuard devices support the NAT procedures: *IP masquerading* and *1:1 NAT*. Use of NAT in VPN connections is also possible (see Section 1).

### **IP** masquerading

With *IP masquerading* enabled, the mGuard device masks the IP address of senders, e.g. from the production network (= *internal network*) with its own external IP address.

### 1:1 NAT

1:1 NAT maps the IP addresses of a *Real network* to IP addresses of a *Virtual network*. Devices in the *Real network* can therefore be accessed directly via their assigned (*mapped*) IP addresses from the *Virtual network*.

Depending on the netmask specified in the 1:1 NAT configuration, the entire *Real network* or corresponding subnets can be mapped to the *Virtual network*.

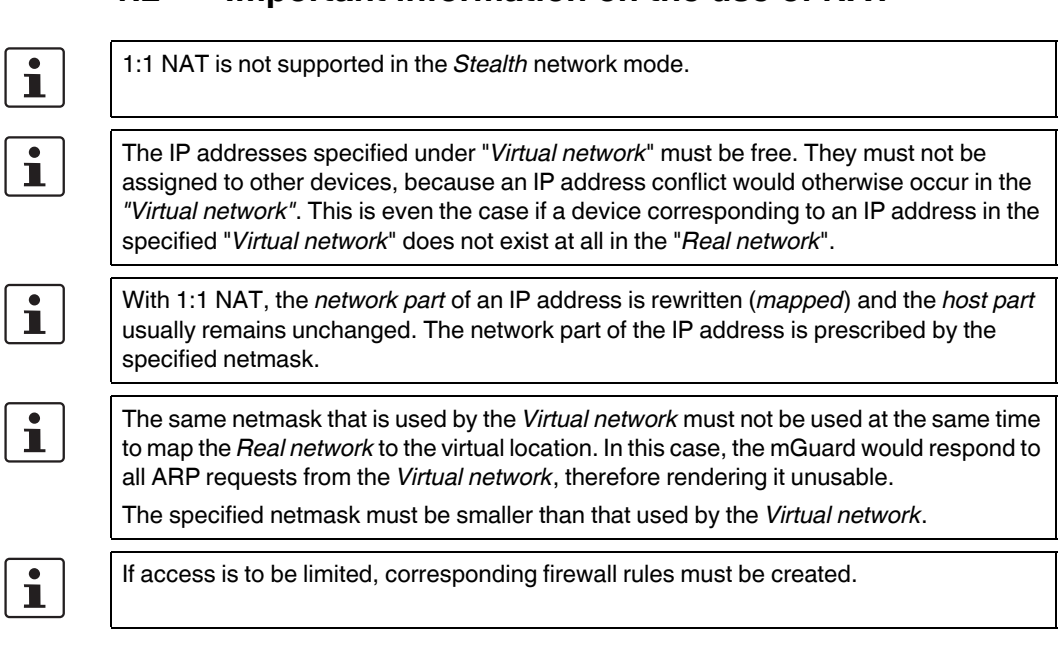

### 1.2 Important information on the use of NAT

2

## 1.3 Example 1: Mapping IP addresses (1:1 NAT)

# 1.3.1 Individual devices in the production network are to be accessed from the company network

Individual devices in two production networks (with the same network settings) are to be accessible from the company network via 1:1 NAT.

To do this, the *real* IP address of a client in the production network is rewritten (*mapped*) as a *virtual* IP address in the company network. The assigned client in the production network can be accessed directly via this *virtual* IP address.

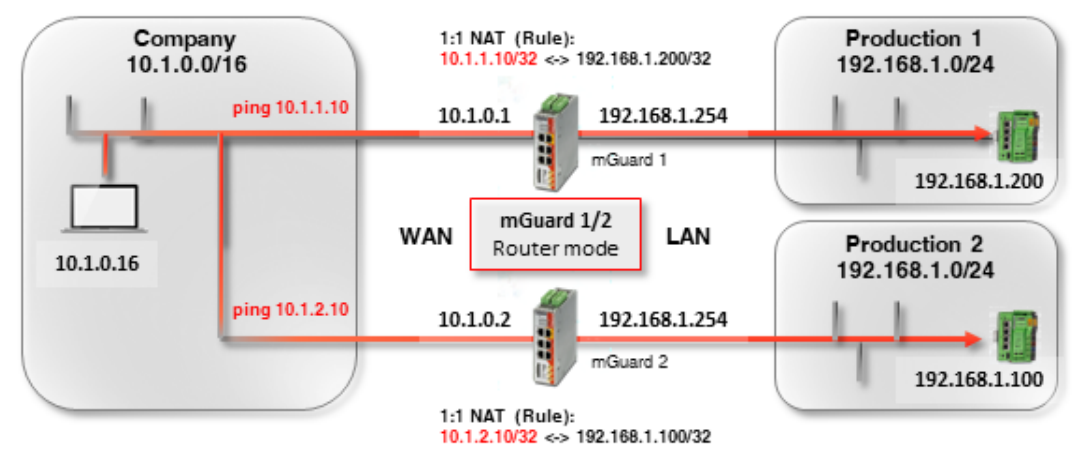

(If access is to be limited, corresponding firewall rules must be created.)

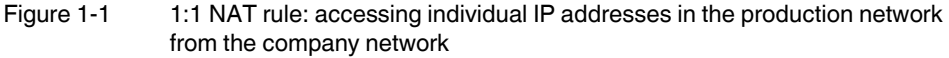

The ARP *daemon* on the mGuard device will respond to ARP requests sent to the assigned IP addresses in the *Virtual network*. No IP changes may therefore be made in the *Virtual network*.

| Table 1-1 | Example rules for 1:1 NAT with the netmask 32 (IP address mapping |
|-----------|-------------------------------------------------------------------|
|-----------|-------------------------------------------------------------------|

| Real network  | Virtual network | Netmask | Assigned IP addresses       |
|---------------|-----------------|---------|-----------------------------|
| 192.168.1.200 | 10.1.1.10       | 32      | 192.168.1.200 <-> 10.1.1.10 |

### 1.3.2 mGuard device settings

To allow access to devices in the production network from the company network using 1:1 NAT, proceed as follows:

- 1. Log into the *mGuard* 1 web interface.
- 2. Go to Network >> NAT.

Net

3. Configure the 1:1 NAT rules in accordance with Figure 1-2.

| IP and Pôrt Forwarding  | 3                                                                                                    |                                                                                                    |                                                                                                    |
|-------------------------|----------------------------------------------------------------------------------------------------|----------------------------------------------------------------------------------------------------|----------------------------------------------------------------------------------------------------|
| Translation / IP-Masque | erading                                                                                                    |                                                                                                    |                                                                                                    |
| Outgoing on interface   |                                                                                                    | From IP                                                                                                    |                                                                                                    |
|                         |                                                                                                    |                                                                                                    |                                                                                                    |
| Real network            | Virtual network                                                                                             | Netmask                                                                                                    | Enal                                                                                                    |
| 192.168.1.200           | 10.1.1.10                                                                                                   | 32                                                                                                    |                                                                                                    |
|                         | IP and Pôrt Forwarding<br>Translation / IP-Masque<br>Outgoing on interface<br>Real network<br>192.168.1.200 | IP and Pôrt Forwarding Translation / IP-Masquerading Outgoing on interface Real network Virtual network 192.168.1.200 10.1.1.10 | IP and Pôrt Forwarding Translation / IP-Masquerading Outgoing on interface From IP  Real network Virtual network Netmask  192.168.1.200 10.1.1.10 32 |

Figure 1-2 *mGuard 1*: Accessing production 1 (IP addresses)

- 1. Log in to the *mGuard 2* web interface.
- 2. Go to Network >> NAT.
- 3. Configure the 1:1 NAT rules in accordance with Figure 1-4.

| Masquerading        | IP and Port Forwarding      | 1               |         |   |
|---------------------|-----------------------------|-----------------|---------|---|
| Network Addre       | ess Translation / IP-Masque | erading         |         |   |
| Seq. (+)            | Outgoing on interface       | F               | rom IP  |   |
|                     |                             |                 |         |   |
| 1:1 NAT             |                             |                 |         |   |
| 1:1 NAT<br>Seq. (+) | Real network                | Virtual network | Netmask | E |

#### Result

Network packets sent from the company network to the *virtual* IP address 10.1.1.10 are forwarded to the *real* IP address 192.168.1.200 in the production network 1.

Network packets from the company network to the *virtual* IP address 10.1.2.10 are forwarded to the *real* IP address 192.168.1.100 in the production network 1 via mGuard 2.

## 1.4 Example 2: Mapping networks (1:1 NAT)

# 1.4.1 The entire production network is to be accessed from the company network

Two production networks with the same network settings are the be accessed from the company network via 1:1 NAT.

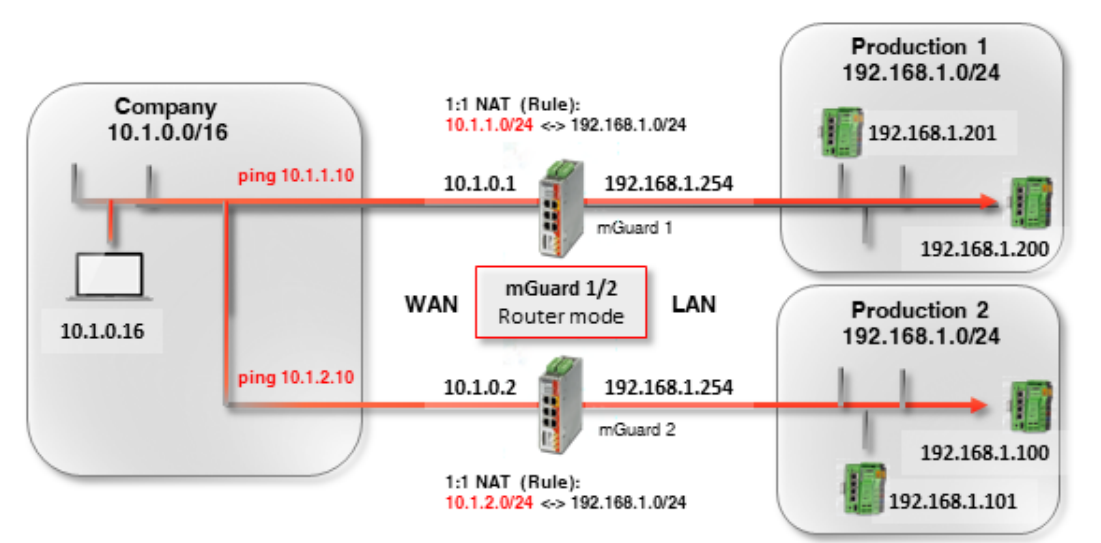

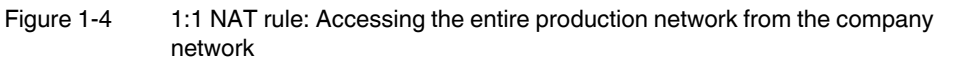

The two mGuard devices have external IP addresses that belong to the external company network (10.1.0.1 and 10.1.0.2).

Systems of **production location 1** are to be accessed from the company network via the *Virtual* network **10.1.1.0/24** and systems of **production location 2** are to be accessed via the *Virtual* network **10.1.2.0/24** using 1:1 NAT.

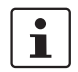

Real clients in the company network may not use an IP address from the virtual networks.

| Table 1-2 | Examples of rules for | 1:1 NAT with | different netmasks ar    | nd resulting ass  | signments    |
|-----------|-----------------------|--------------|--------------------------|-------------------|--------------|
|           | Examples of raise for |              | annoi on a noti naoito a | ia i obaiting abe | /iginitionic |

| Real network | Virtual network | Netmask | Assigned IP addresses        |
|--------------|-----------------|---------|------------------------------|
| 192.168.1.0  | 10.1.0.0        | 24      | 192.168.1.0 <-> 10.1.0.0     |
|              |                 |         | 192.168.1.1 <-> 10.1.0.1     |
|              |                 |         |                              |
|              |                 |         | 192.168.1.254 <-> 10.1.0.254 |
|              |                 |         | 192.168.1.255 <-> 10.1.0.255 |

The respective ARP daemon on the two mGuard routers ensure that clients in the external network know where to send packets addressed to the networks 10.1.1.0/24 and 10.1.2.0/24.

### 1.4.2 mGuard device settings

To make the production network accessible from the company network using 1:1 NAT, proceed as follows:

- 1. Log into the *mGuard* 1 web interface.
- 2. Go to Network >> NAT.
- 3. Configure the 1:1 NAT rules in accordance with Figure 1-5.

| IP and Port Forwarding       |                 |                                                                                                    |              |
|------------------------------|-----------------|----------------------------------------------------------------------------------------------------|--------------|
| ss Translation / IP-Masquera | ding            |                                                                                                    |              |
| Outgoing on interface        | F               | rom IP                                                                                                    |              |
|                              |                 |                                                                                                    |              |
| Real network                 | Virtual network | Netmask                                                                                                    | Enal         |
|                              |                 |                                                                                                    |              |
|                              | Seal network    | P and Port Forwarding  ss Translation / IP-Masquerading  Outgoing on interface  F  Real network  Virtual network | Beal network |

- 1. Log in to the *mGuard 2* web interface.
- 2. Go to **Network** >> **NAT**.
- 3. Configure the 1:1 NAT rules in accordance with Figure 1-6.

| etwork >> NAT | IP and Port Forwarding        | 1               |         |   |
|---------------|-------------------------------|-----------------|---------|---|
| Network Addre | ess Translation / IP-Masquera | ding            |         |   |
| Seq. (+)      | Outgoing on interface         | Fro             | om IP   |   |
| 1:1 NAT       |                               |                 |         |   |
| Seq. (+)      | Real network                  | Virtual network | Netmask | E |
| (+) 🔳         | 192.168.1.0                   | 10.1.2.0        | 24      |   |

Figure 1-6 *mGuard 2*: Accessing production 2 (networks)

#### Result

The client 192.168.1.200 in production location 1 can be accessed from the external network via the IP address 10.1.1.200. Client 192.168.1.201 can be accessed via 10.1.1.201.

The client 192.168.1.10 in production location 2 can be accessed via the IP address 10.1.2.10 from the external network; the client 192.168.1.11 can be accessed via the IP address 10.1.2.11, etc.

Clients in production location 2 can in principle also be accessed from production location 1 via their *virtual* IP addresses (10.1.2.0/24), and vice versa.